## How Do I View an Employee's Leave Balance?

## Navigation

- 1. Log into OneUSG Connect.
- 2. From Manager Self Service, click the My Team tile.
- 3. Select the Leave Balances tab at the top of the page.
- 4. Review the balances for each of your employees.
- If an employee has additional leave balances, click their View More Balances link.

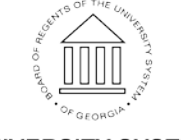